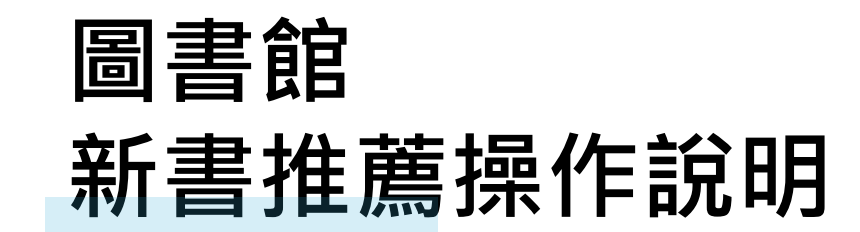

## 推薦新書時,需先登入個人校務系統帳號! 1.開啟圖書館入口網站,點選「借閱資料查詢」。

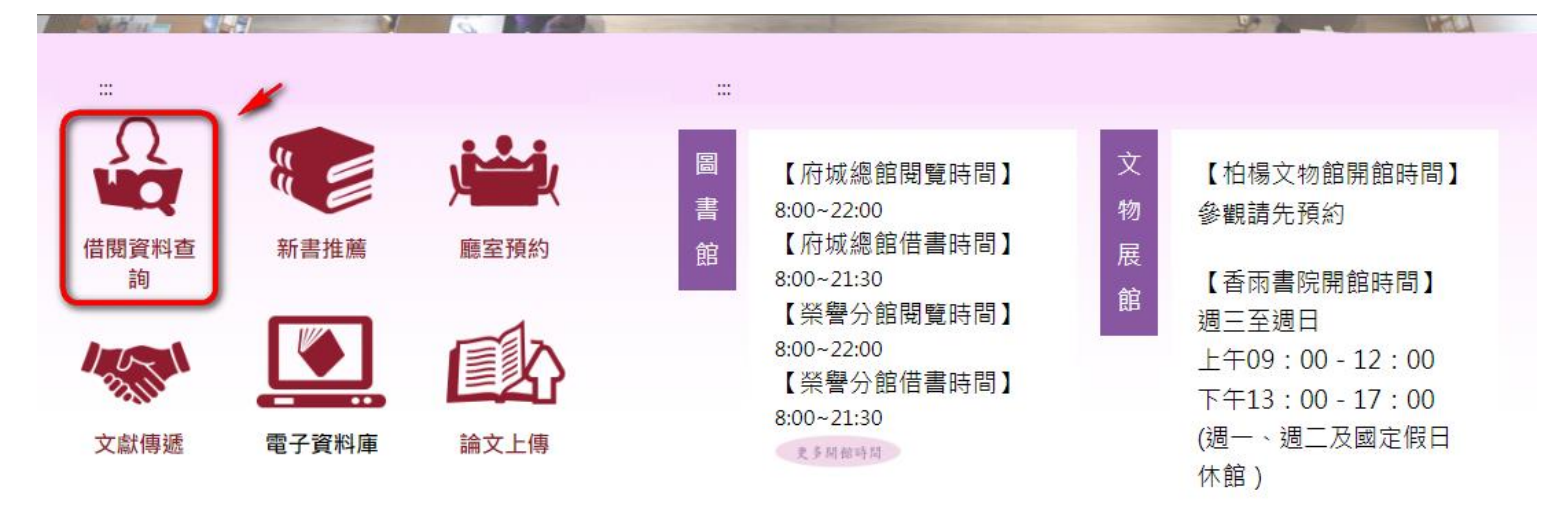

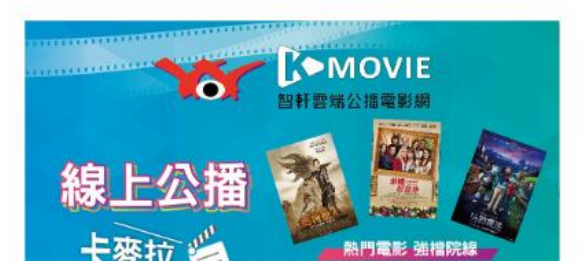

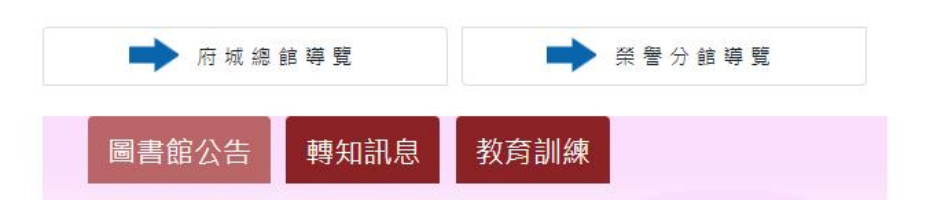

### 2.於圖書館登入服務頁面,登入個人校務系統帳號及密碼。

836487

認證碼:

登入/Login 取消/Cancel

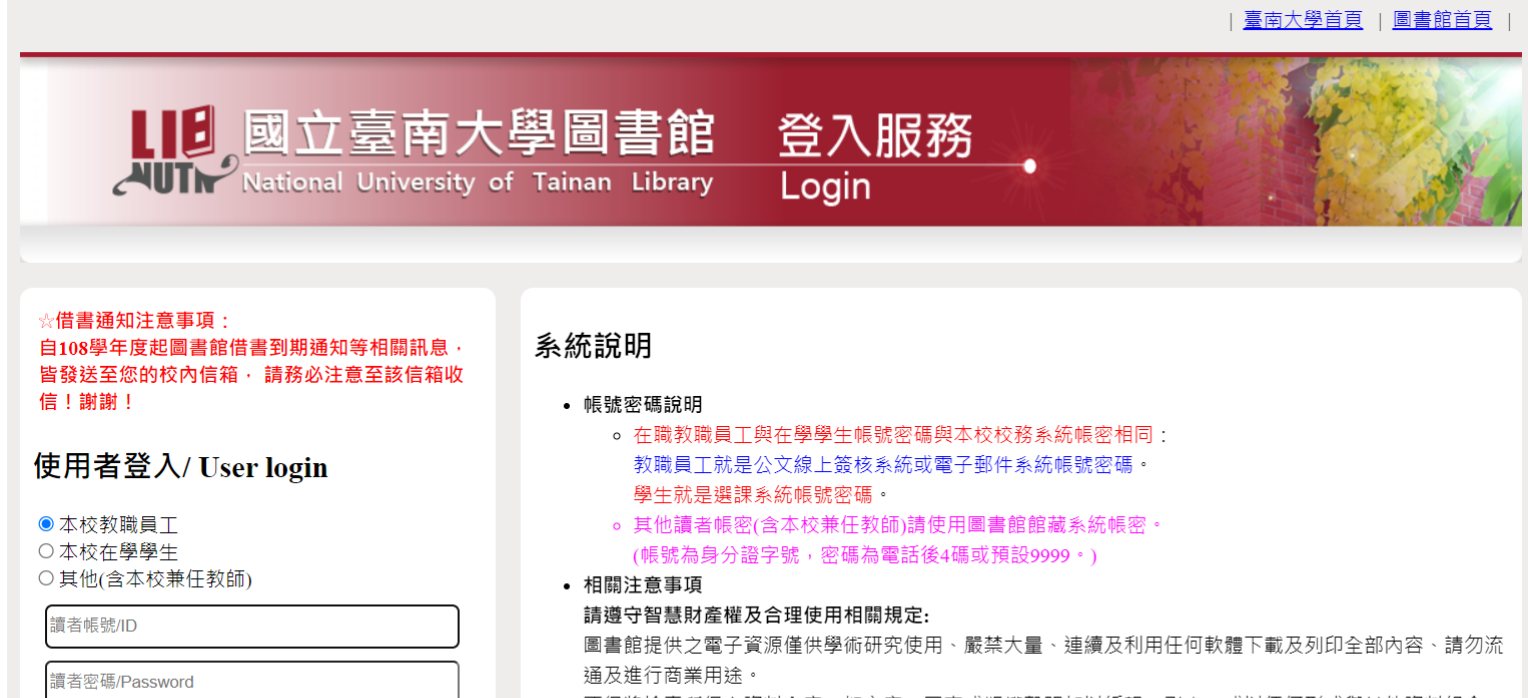

不得將檢索所得之資料內容、如文字、圖表或版權聲明加以編輯、引申、或以任何形式與其他資料組合、 違反上述規定、致損及本校使用權、一經查證屬實、將處以停權處分、並由讀者自行負擔相關法律責任。

• 部分資料庫有上線人數限制、使用完畢請務必立即離線。

• 部分電子資源之帳號密碼註記於快顯視窗、請勿封鎖。

## 3.登入後,點選網頁右上角「推薦新書」。

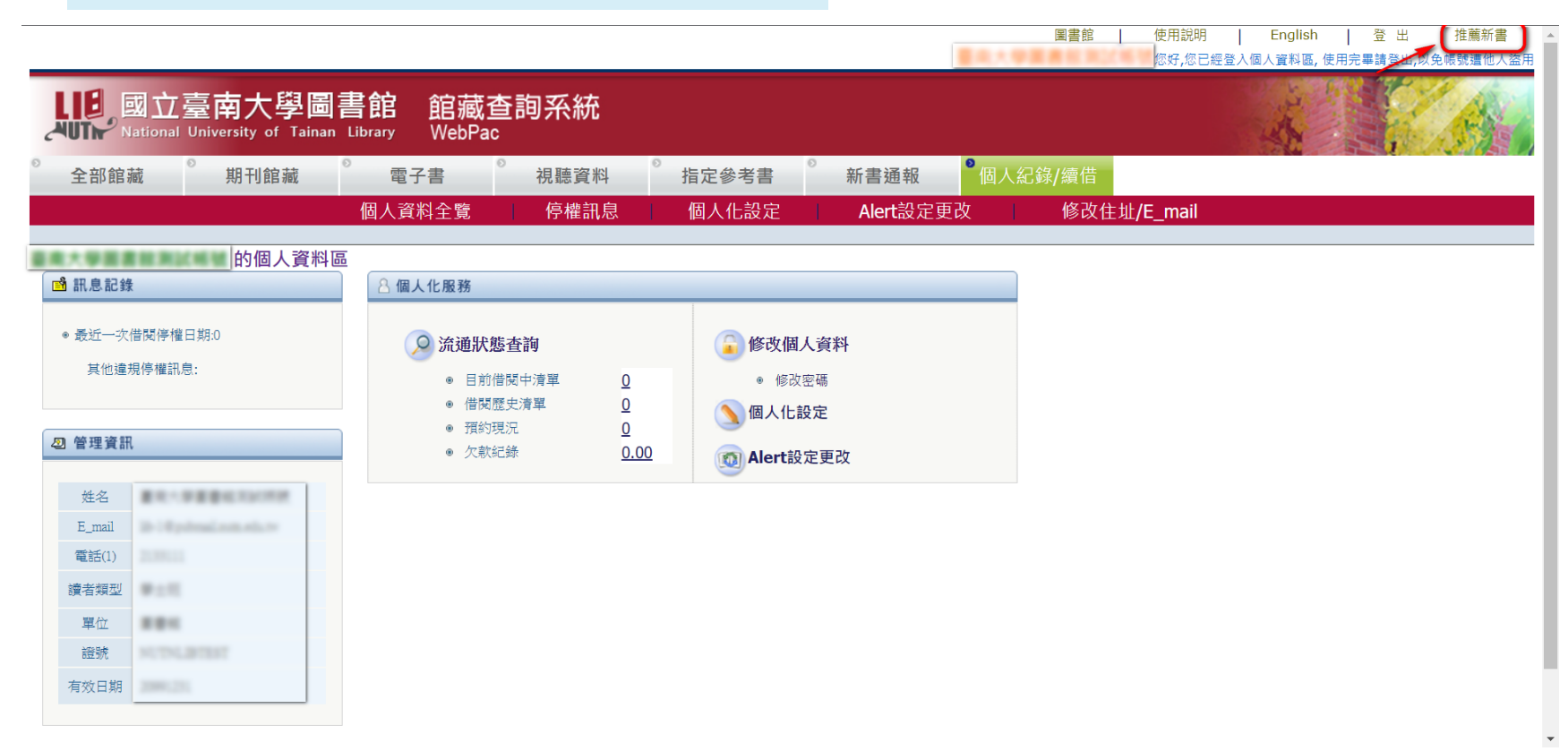

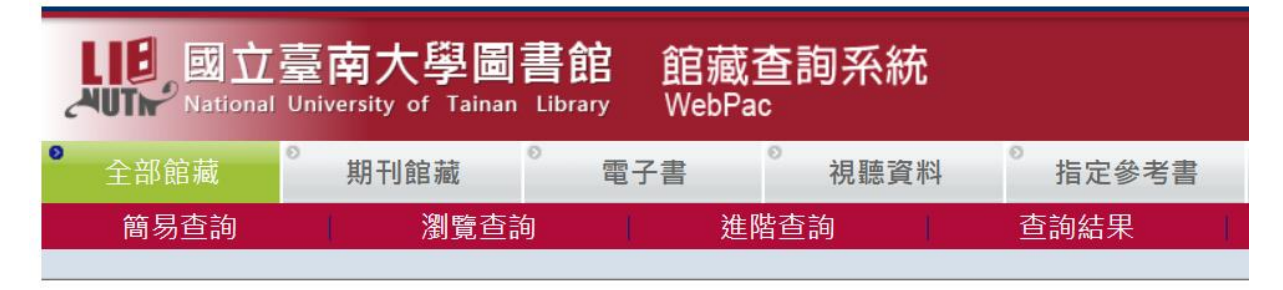

#### 圖書推薦

請先 "查詢" 確認本館是否已有此書

「\*」為必填欄位、書目資料請儘量填寫完整.

推薦圖書經核可後方購買。

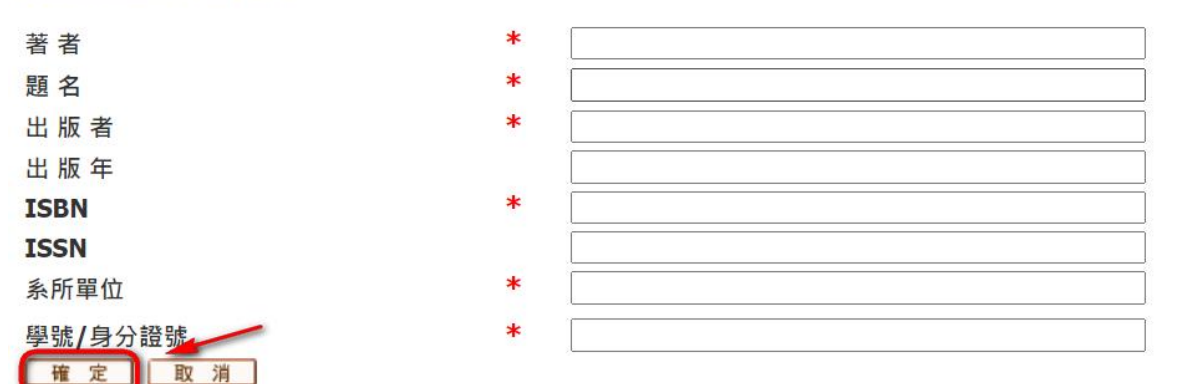

## 5. 看到「讀者推薦資料已成功送出」後,代表讀者推薦資料已成功發給圖書館。

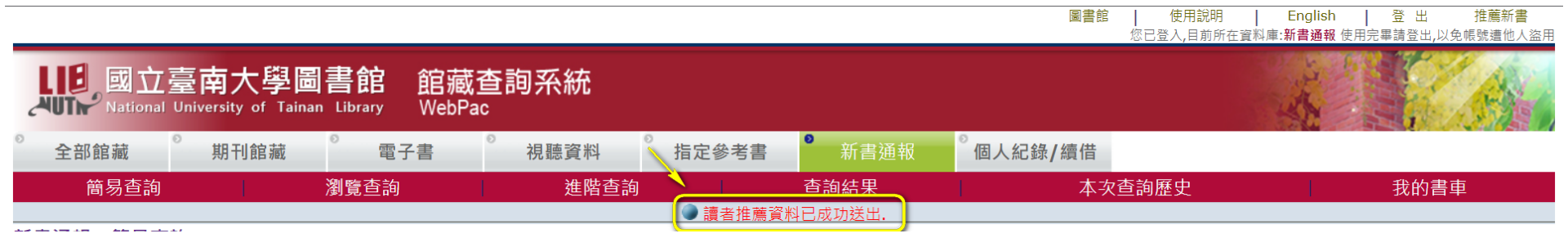

6.推薦新書採購入館時·將統一公告於圖書館入口網「新書通報」頁面。

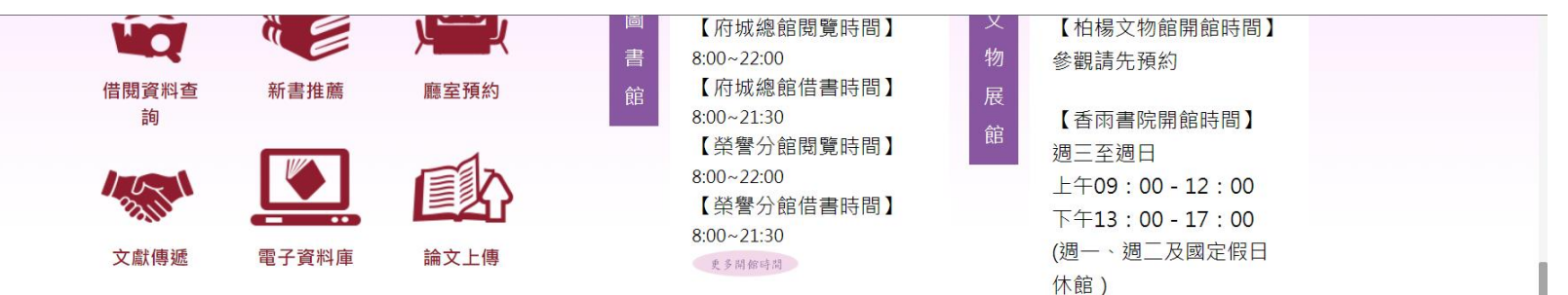

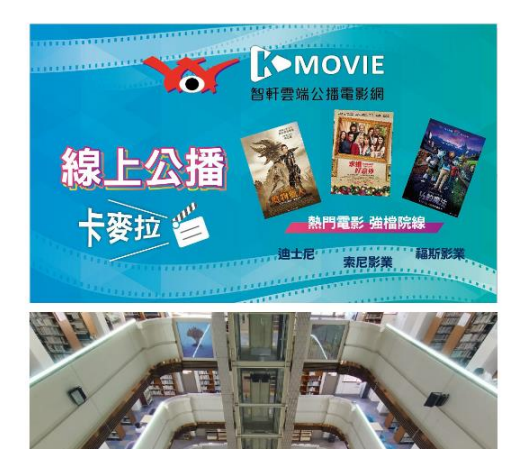

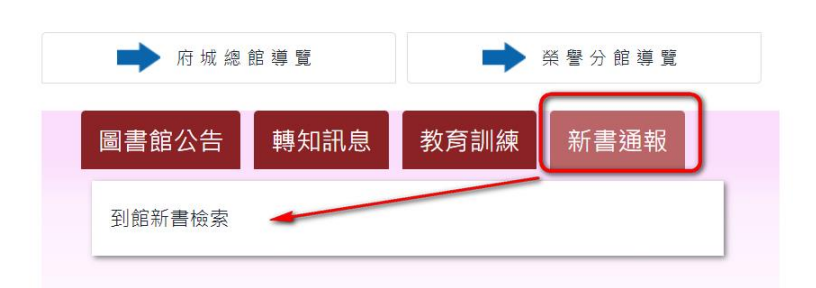

~

# 7.在圖書館入口網「新書通報」頁面,點選「到館新書檢索」(需登入校務系統帳號),可查詢目前在館新書資料。

| 期刊館藏 | 電子書 | ◎ 視聽資料 | ◎ 指定參考書 | ◎ 新書通報 | ◎個人紀錄/續借 |               |
|------|-----|--------|---------|--------|----------|---------------|
| 瀏覽查詢 |     | 進階查詢   | 1.00    | 查詢結果   | 本次       | <b>、</b> 查詢歷史 |

#### 使用方式

1.可直接複製下方的網址訂閱最近7天的新書通報資料

● RSS 最近七天的新書通報

2.直接使用下方條件查詢新到館藏

| 1. 請選擇進館日期:       | 2023年06月~  |
|-------------------|------------|
| <b>2.</b> 選擇資料類型: | 全部 ✓       |
| 選擇語文:             | 全部▼        |
| ₩ 2               |            |
| 西元四位數出版年          | уууу       |
|                   | 確定送出查看新書清單 |
|                   |            |

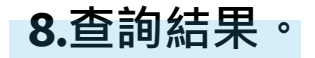

使用說明 登出 推薦新書 圖書館 English 您已登入,目前所在資料庫:新書涌報 使用完畢請登出,以免帳號遭他人盜用 國立臺南大學圖書館 館藏查詢系統 National University of Tainan Library WebPac 全部館藏 期刊館藏 電子書 視聽資料 指定參考書 個人紀錄/續借 簡易杳詢 進階杳詢 杳詢結果 本次杳詢歷史 我的書車 瀏覽杳詢 修正查詢 全選 取消選擇 檢視所選紀錄 儲存/e-mail 加入我的書車 Alert 查詢結果 (新書通報日= 202306?); 目前排序方式: 01---D02---A 紀錄 1 - 20 of 23 筆 (最多可顯示及排序 1000筆資料) 跳至 # 下一頁 🗋 (超過 1000 筆資料請使用篩選或 是修正查詢功能來縮小查詢結果) Ⅰ 上一頁 書刊名 作者/出版者 出版年 <u>資料類型</u> 館藏地 索書號/期刊排架格 書影 # (總冊數/已外借) 1 □ 幼兒教育史 / 翁麗芳 著 圖書 府城總館(1/0) 523.209 8014 c.1 榮譽分館(1/0) 單位系所(1/0) 2 □ 最高學習法:激發最大學習效率的輸入大全 = 樺澤紫苑 作 2020 圖書 府城總館(1/0) 521.1 4324-1 <u> 榮譽分館(1/0)</u> Input : the power of input : how to m 2015 黃光雄 圖書 521.7 4494-5 3 □課程發展與設計新論/ 府城總館(1/1) 榮譽分館(1/0) 2011 523.23 4417:2 c.1 4 □ 小小文字探索家:全語文的新思維/ 林麗卿 著 圖書 <u> 府城總館(1/0)</u> 榮譽分館(1/0) 單位系所(1/0) 5 □ 虎媽的戰歌 / 蔡美兒 著 2011 528.2 4487 圖書 府城總館(1/1) 榮譽分館(1/0) ◎ □ 幼教適性課程與發展:全方位教育/ 韓德瑞克 (Hendrick, Joanne, 1928-2010 圖書 府城總館(1/0) 523.23 4214 2010 )原著 <u>榮譽分館(1/0)</u> 2007 圖書 Z□幼兒課程與教學·理論與實務 = Curriculum 陳淑琴 編著 府城總館(1/0) 523.2 7531 c.1